# epati

# İstemcilere SSL Sertifika Otoritesinin Tanıtılması

Ürün: Antikor v2 - Yeni Nesil Güvenlik Duvarı Yapılandırma Örnekleri

www.epati.com.tr

### Kısa Anlatım

Sunucu ile istemci (yani kullanıcı) arasındaki veri akışını şifrelemeye yarar. Bir web sitesine girdiğiniz zaman adres çubuğunda https yazıyorsa siz siteye girmeye çalıştığınız andan itibaren şu işlemler gerçekleşir; Öncelikle sunucu, tarayıcıya bunun bir SSL oturumu olduğunu ve gerekli sertifika bilgilerini bildirir. İstemci tarafında sertifika yükleme anlatılacaktır.

#### **Network Şeması**

## İstemci Tarafında SSL Sertifika Kurulumu

#### Windows Tarafında

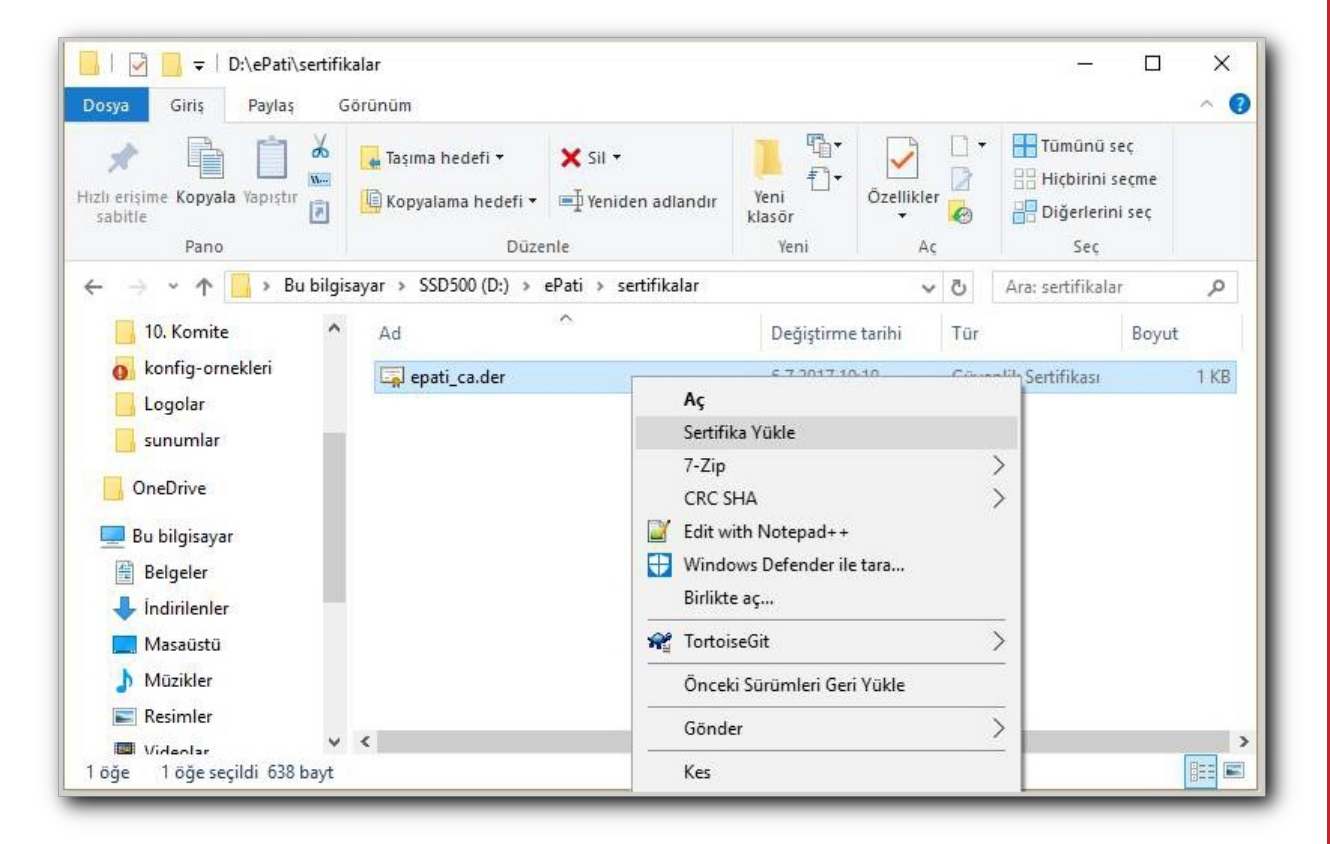

1. Sertifika dosyasında sağa tıklanır ve 'Sertifika yükle' seçilir.

2. Güvenlik uyarısı 'Aç' olarak seçilir.

| Dosya Aç        | Dosya Aç - Güvenlik Uyarısı X                                                                                                    |                                    |  |  |  |  |  |  |
|-----------------|----------------------------------------------------------------------------------------------------|------------------------------------|--|--|--|--|--|--|
| Bu dosy         | Bu dosyayı açmak istiyor musunuz?                                                                                                    |                                    |  |  |  |  |  |  |
|                 | Ad:                                                                                                    | D:\ePati\sertifikalar\epati_ca.der |  |  |  |  |  |  |
| <b></b>         | Yayıncı: Bilinmeyen Yayımcı                                                                                                    |                                    |  |  |  |  |  |  |
|                 | Tür: Güvenlik Sertifikası                                                                                                    |                                    |  |  |  |  |  |  |
|                 | Kaynak: D:\ePati\sertifikalar\epati_ca.der                                                                                                    |                                    |  |  |  |  |  |  |
|                 |                                                                                                    | <u>A</u> ç İptal                   |  |  |  |  |  |  |
| 🗌 B <u>u</u> de | 🗌 B <u>u</u> dosyayı açmadan önce her zaman sor                                                                                                    |                                    |  |  |  |  |  |  |
| ۲               | Internet'ten gelen dosyalar işinize yarayabilir, ancak bu dosya türünün<br>bilgisayarınıza zarar verme olasılığı vardır. Kaynağa güvenmiyorsanız,<br>bu yazılımı açmayın. <u>Risk nedir?</u> |                                    |  |  |  |  |  |  |

**3.** Ekranda 'Tüm Sertifikaları aşağıdaki depolama alanına yerleştir' seçilir ve gözat menüsünden 'Güvenilen kök sertifika yetkilileri' seçilir. İleri, son seçilir.

| ÷ | 🖉 Sertifika Alma Sihirbazı                                                                                                    |
|---|----------------------------------------------------------------------------------------------------|
|   | Sertifika Depolama Alanı<br>Sertifika depoları, sertifikaların saklandığı sistem alanlarıdır.                                                                                                  |
|   | Windows otomatik olarak bir sertifika depolama alanı seçebilir veya siz sertifika için bir<br>konum belirtebilirsiniz.                                                                         |
|   | <ul> <li>Sertifikanın turune gore sertifika depolama alanını otomatik olarak seç</li> <li>Tüm sertifikaları aşağıdaki depolama alanına yerleştir</li> <li>Sertifika Depolama Alanı:</li> </ul> |
|   | Güvenilen Kök Sertifika Yetkilileri                                                                                                    |
|   |                                                                                                    |
|   |                                                                                                    |
|   |                                                                                                    |
|   | <u>İ</u> leri İptal                                                                                                    |

4.

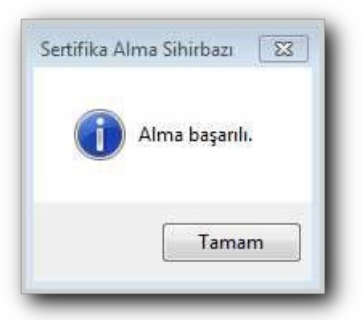

# Linux Tarafında

1. View file veya başka bir uygulamayla dosya açılır.

|      | View file ile Aç                             | Enter  |  |
|------|----------------------------------------------|--------|--|
| epat | Başka Uygulamayla Aç                         |        |  |
|      | Kes                                          | Ctrl+X |  |
|      | Kopyala                                      | Ctrl+C |  |
|      | Taşı<br>Kopyala                              |        |  |
|      | Çöpe Taşı                                    | Sil    |  |
|      | Simgeyi Yeniden Boyutlandır                  |        |  |
|      | Yeniden Adlandır                             |        |  |
|      | Sıkıştır<br>Gönder<br>Önceki Sürüme Geri Dön |        |  |
|      | Özellikler                                   | Ctrl+I |  |
|      |                                              |        |  |

2. İçe aktar butonuna tıklanır.

|                                                                                   | epati_ca.der |       | 000       |  |
|-----------------------------------------------------------------------------------|--------------|-------|-----------|--|
| epati_ca.der<br>Kimlik<br>Doğrulayan:<br>Bitiş Tarihi: 09/03/2020<br>▶ Ayrıntılar |              |       |           |  |
|                                                                                   |              |       |           |  |
|                                                                                   |              | Kapat | ice Aktar |  |
|                                                                                   |              | Reput |           |  |

3. Aktarma başarıyla tamamlanır.

| F                       |                                                                                       | epati_ca.der | ۵             |  |
|-------------------------|---------------------------------------------------------------------------------------|--------------|---------------|--|
| epa<br>Kin<br>Do<br>Bit | ı <b>ti_ca.der</b><br>nlik<br>ğrulayan:<br>iş Tarihi: 09/03/2020<br><b>Ayrıntılar</b> |              |               |  |
|                         |                                                                                       | Kapat        | İçe aktarıldı |  |
|                         |                                                                                       |              |               |  |

# MacOS Tarafında

1. Sertifika üzerinde sağ tıklanır ve dosya açılır.

| Aç<br>Şununla Aç ►                                                                                                    |
|----------------------------------------------------------------------------------------------------|
| Çöp Sepeti'ne Taşı                                                                                                    |
| Bilgi Ver<br>Adını Değiştir<br>Sıkıştır: "epati_ca.der"<br>Diske Bas: "epati_ca.der"<br>Çoğalt<br>Arma Yap<br>Göz At: "epati_ca.der"<br>Paylaş |
| Kopyala: "epati_ca.der"                                                                                                    |
| Seçimi Derle<br>Görüntü Seçeneklerini Göster                                                                                                   |
| Etiketler                                                                                                    |
| Finder'da Göster                                                                                                    |

**2.** Anahtar Zinciri Erişimi menüsünde Oturum Açma sayfasında yüklenmiş olan ePati Bilisim Teknojileri sertifikası üzerinde çift tıklanır ve Güven sekmesi açılır, 'Bu sertifikayı kullanırken' sekmesi için ''Her zaman Güven'' seçilir. Kaydedilir ve ayarlar güncellenir.

| Hesap:<br>Yeri: Safari Session State<br>Değişiklik: 23 Oca 2018 | e Key<br>3 10:03:45                                                                                                    |                                                                                                    |                                                                                                    |                                                                                                    |
|-----------------------------------------------------------------|----------------------------------------------------------------------------------------------------|----------------------------------------------------------------------------------------------------|----------------------------------------------------------------------------------------------------|----------------------------------------------------------------------------------------------------|
| Ad ~                                                            | Tür                                                                                                    | Değişiklik Tarihi                                                                                                    | Bitiş Tarihi                                                                                                    | Anahtar Zin                                                                                                    |
| 2. Safari Session State Key                                     | uygulama parolasi                                                                                                    | 23 Oca 2018 10:03:45                                                                                                    |                                                                                                    | oturum açı                                                                                                    |
| 2. Safari Formlarını Otomatik Doldur                            | uygulama parolasi                                                                                                    | 22 Oca 2018 23:35:28                                                                                                    |                                                                                                    | oturum açı                                                                                                    |
| / MetadataKeychain                                              | uygulama parolasi                                                                                                    | 22 Oca 2018 06:41:45                                                                                                    |                                                                                                    | oturum açı                                                                                                    |
| iMessage Signing Key                                            | açık anahtar                                                                                                    |                                                                                                    |                                                                                                    | oturum açı                                                                                                    |
| iMessage Signing Key                                            | gizli anahtar                                                                                                    |                                                                                                    |                                                                                                    | oturum açı                                                                                                    |
| iMessage Encryption Key                                         | açık anahtar                                                                                                    |                                                                                                    |                                                                                                    | oturum aç                                                                                                    |
| iMessage Encryption Key                                         | gizli anahtar                                                                                                    |                                                                                                    |                                                                                                    | oturum aç                                                                                                    |
| L. ids: unregistege-protection-key                              | uygulama parolasi                                                                                                    | 22 Oca 2018 06:40:29                                                                                                    |                                                                                                    | oturum aç                                                                                                    |
| L. ids: identity-rsa-public-key                                 | uygulama parolasi                                                                                                    | 22 Oca 2018 06:40:28                                                                                                    |                                                                                                    | oturum aç                                                                                                    |
| . ids: identity-rsa-private-key                                 | uygulama parolasi                                                                                                    | 22 Oca 2018 06:40:28                                                                                                    |                                                                                                    | oturum aç                                                                                                    |
| / ids: identity-ry-pair-signature-v1                            | uygulama parolasi                                                                                                    | 22 Oca 2018 06:40:28                                                                                                    |                                                                                                    | oturum aç                                                                                                    |
| 🙀 ePati Bilisim Teknolojileri                                   | sertifika                                                                                                    |                                                                                                    | 3 Eyl 2020 13:49:00                                                                                                    | oturum aç                                                                                                    |
|                                                                 | Değişiklik: 23 Oca 2016<br>Ad<br>Safari Session State Key<br>Safari Session State Key<br>Safari Session State Key<br>MetadataKeychain<br>Wessage Signing Key<br>Wessage Signing Key<br>Wessage Encryption Key<br>Message Encryption Key<br>Messag | Değişiklik: 23 Oca 2018 10:03:45         Ad       Tür         Zafari Session State Key       uygulama parolası         MetadataKeychain       uygulama parolası         MetadataKeychain       uygulama parolası         MetadataKeychain       uygulama parolası         MetadataKeychain       uygulama parolası         MetadataKeychain       uygulama parolası         Metsage Signing Key       gizli anahtar         Message Encryption Key       gizli anahtar         Message Encryption Key       uygulama parolası         Lids: unregistege-protection-key       uygulama parolası         Lids: identity-rsa-public-key       uygulama parolası         Lids: identity-rsa-piblic-key       uygulama parolası         Lids: identity-rsa-piblic-key       uygulama parolası         Lids: identity-rsa-piblic-key       uygulama parolası         Lids: identity-rsa-pinde-key       uygulama parolası         Lids: identity-rsa-pinde-key       uygulama parolası         Distilerit Bilisim Teknolojileri       sertifika | Ad     V     Tür     Değlişliklik Tarihi       Ad     V     Tür     Değlişliklik Tarihi       Asalari Session State Key     uygulama parolası     23 Oca 2018 10:03:45       Ad     V     Tür     Değlişliklik Tarihi       Asalari Session State Key     uygulama parolası     23 Oca 2018 10:03:45       Asalari Formlarını Otomatik Doldur     uygulama parolası     22 Oca 2018 06:41:45       Y     MetadataKeychain     uygulama parolası     22 Oca 2018 06:41:45       Y     Message Signing Key     açık anahtar        Y     Message Encryption Key     açık anahtar        Y     Message Encryption Key     gizli anahtar        Y     Message Encryption Key     uygulama parolası     22 Oca 2018 06:40:29       Lids: identify-rsa-public-key     uygulama parolası     22 Oca 2018 06:40:28       Lids: identify-risa-pinatyre-key     uygulama parolası     22 Oca 2018 06:40:28       Lids: identify-risa-pinatyre-vi uygulama parolası     22 Oca 2018 06:40:28     20 Ca 2018 06:40:28       Lids: identify-risa-pinatyre-vi uygulama parolası     22 Oca 2018 06:40:28     20 Ca 2018 06:40:28       Lids: identify-risa-pinatyre-vi uygulama parolası     22 Oca 2018 06:40:28     20 Ca 2018 06:40:28 | Ad       V       Tür       Değişiklik Tarihi       Bitiş Tarihi         Ad       V       Tür       Değişiklik Tarihi       Bitiş Tarihi         Ad       V       Tür       Değişiklik Tarihi       Bitiş Tarihi         Ad       V       Tür       Değişiklik Tarihi       Bitiş Tarihi         Ad       V       Tür       Değişiklik Tarihi       Bitiş Tarihi         Ad       Vgulama parolası       23 Oca 2018 10:03:45          Asfari Formlarını Otomatik Doldur       uygulama parolası       22 Oca 2018 06:41:45          MetadataKeychain       uygulama parolası       22 Oca 2018 06:41:45          Bitessage Signing Key       açık anhtar           Bitessage Encryption Key       açık anhtar           Bitessage Encryption Key       gizli anhtar           İds: unregistege-protection-key       uygulama parolası       22 Oca 2018 06:40:29          İds: identity-rsa-private-key       uygulama parolası       22 Oca 2018 06:40:28          İds: identity-rsa-private-key       uygulama parolası       22 Oca 2018 06:40:28          İds: identity-rsa-private-key       uygulama parolası       22 Oca 2018 06:40:28 |

| ePati Bilisim Teknolojileri<br>Kök sertifika otoritesi<br>Son Kullanma: 3 Eylül 2020 Pers<br>Saati<br>Su kök sertifika güvenilir değ | şembe 13:49:00 Kuzey Ameril<br>il. | ka Pasifik Yaz |
|----------------------------------------------------------------------------------------------------|------------------------------------|----------------|
| Güven                                                                                                    |                                    |                |
| Bu sertifikayı kullanırken:                                                                                                    | Her Zaman Güven                    | \$ ?           |
| Güvenli Bağlantı Katmanı (SSL)                                                                                                    | Her Zaman Güven                    | 0              |
| Güvenli Posta (S/MIME)                                                                                                    | Her Zaman Güven                    | 0              |
| Genişletilebilir Kimlik Doğrulama (EAP)                                                                                              | Her Zaman Güven                    |                |
| IP Güvenliği (IPsec)                                                                                                    | Her Zaman Güven                    | ۵              |
| Kod İmzalama                                                                                                    | Her Zaman Güven                    | ٢              |
| Zaman Damgası                                                                                                    | Her Zaman Güven                    | ٢              |
| X.509 Temel Politikası                                                                                                    | Her Zaman Güven                    | 0              |
| / Ayrıntılar                                                                                                    |                                    |                |
| Özne Adı                                                                                                    |                                    |                |
| Ülke TR                                                                                                    |                                    |                |
| Eyalet/Bölge Turkiye                                                                                                    |                                    |                |

3. Gerekli ayarlar kaydedildikten sonra sertifka bu şekilde olacaktır.

|                                                                               |                                                                                            | Andriton Zinterren                                               | quin                                      |                     |             |
|-------------------------------------------------------------------------------|--------------------------------------------------------------------------------------------|------------------------------------------------------------------|-------------------------------------------|---------------------|-------------|
| oturum açma ana                                                               | htar zincirini kilitlemek için tıklayın.                                                   |                                                                  |                                           | Q /                 | kra -       |
| Anahtar Zincirleri<br>oturum açma<br>Yerel Öğeler<br>Sistem<br>Sistem Kökleri | Ceregionar<br>Kök sertifika otoritesi<br>Son Kullanma: 3 Eylül 2<br>O Bu sertifika bu hesa | olojileri<br>2020 Perşembe 13:49:0<br>p için güvenilir olarak iş | 10 Kuzey Amerika Pasifik Yaz<br>aretlendi | Saati               |             |
|                                                                               | Ad                                                                                         | - Tür                                                            | Değişiklik Tarihi                         | Bitiş Tarihi        | Anahtar Zin |
|                                                                               | 2. Safari Session State Key                                                                | uygulama parolasi                                                | 23 Oca 2018 10:03:45                      |                     | oturum açm  |
|                                                                               | 2. Safari Formlarını Otomatik Doldu                                                        | ir uygulama parolasi                                             | 22 Oca 2018 23:35:28                      |                     | oturum açr  |
|                                                                               | . MetadataKeychain                                                                         | uygulama parolasi                                                | 22 Oca 2018 06:41:45                      |                     | oturum açı  |
|                                                                               | 1 iMessage Signing Key                                                                     | açık anahtar                                                     |                                           |                     | oturum açı  |
| Kategori                                                                      | iMessage Signing Key                                                                       | gizli anahtar                                                    |                                           |                     | oturum açı  |
| Tüm Öğeler                                                                    | iMessage Encryption Key                                                                    | açık anahtar                                                     |                                           |                     | oturum açı  |
| Parolalar                                                                     | iMessage Encryption Key                                                                    | gizli anahtar                                                    |                                           |                     | oturum açı  |
| Güvenli Notlar                                                                | / ids: unregistege-protection-key                                                          | uygulama parolasi                                                | 22 Oca 2018 06:40:29                      |                     | oturum açı  |
| Sertifikalarım                                                                | / ids: identity-rsa-public-key                                                             | uygulama parolasi                                                | 22 Oca 2018 06:40:28                      |                     | oturum açı  |
| Anahtarlar                                                                    | L. ids: identity-rsa-private-key                                                           | uygulama parolasi                                                | 22 Oca 2018 06:40:28                      |                     | oturum açı  |
| Sertifikalar                                                                  | / ids: identity-ry-pair-signature-v                                                        | 1 uygulama parolasi                                              | 22 Oca 2018 06:40:28                      |                     | oturum açı  |
| Gertindad                                                                     | 🙀 ePati Bilisim Teknolojileri                                                              | sertifika                                                        | - 122                                     | 3 Eyl 2020 13:49:00 | oturum açı  |
|                                                                               | CommCenter                                                                                 | uygulama parolasi                                                | 22 Oca 2018 06:40:27                      |                     | oturum açı  |
|                                                                               | + i Kopyala                                                                                |                                                                  | 21 öğe                                    |                     |             |

#### Mozilla Firefox Tarafında Sertifika Yükleme

1. Tarayıcı açıldıktan sonra ayarlar sekmesinden Seçeneklere tıklanır.

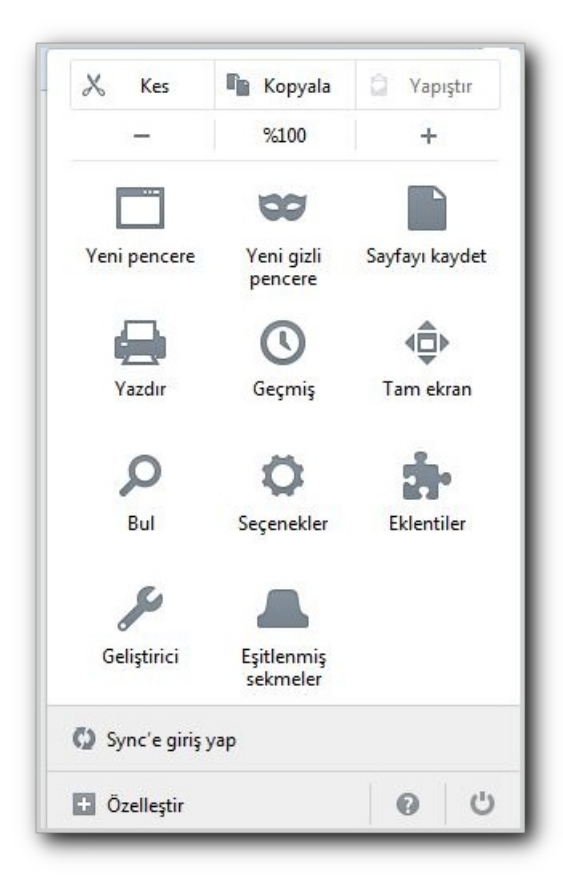

2. Açılan ekranda sırasıyla Gelişmişe ve Sertifikalara tıklanır.

|                  | Genel                           | Veri Tercihleri                     | Ağ            | Güncelleme        | Sertifikalar      |                |  |
|------------------|---------------------------------|-------------------------------------|---------------|-------------------|-------------------|----------------|--|
| nalar <u>İ</u> s | ekler                           |                                     |               |                   |                   |                |  |
| Bi               | sunucu ki                       | şisel sertifikamı ist               | ediğinde:     |                   |                   |                |  |
|                  | ) <u>B</u> irini ke<br>Her sefe | endiliğinden seç<br>erinde bana sor |               |                   |                   |                |  |
|                  |                                 |                                     |               |                   |                   |                |  |
|                  | Sertifika                       | aların geçerliliğini                | doğrulama     | ak için OCSP otom | atik yanıt sunucu | larını sorgula |  |
|                  | <u>S</u> ertifik                | aları göster                        | <u>G</u> üven | lik aygıtları     |                   |                |  |
|                  |                                 |                                     |               |                   |                   |                |  |

3. Açılan pencerede Yetkili sekmesine geçilir ve İçe aktara tıklanara Epati.ca sertifikası yüklenir.

| u sertifika makamlarını tanımlayan ka | vitli sertifikalarınız var                       |    |
|---------------------------------------|--------------------------------------------------|----|
| Sertifika adı                         | Güvenlik aygıtları                               | E. |
| 4                                     |                                                  | -  |
|                                       | Yazılım Güvenlik Aygıtı                          |    |
| ⊿AC Camerfirma S.A.                   | and entropy and concern an active of Text Column |    |
| Chambers of Commerce Root - 200       | 08 Builtin Object Token                          |    |
| Global Chambersign Root - 2008        | Builtin Object Token                             |    |
| AC Camerfirma SA CIF A82743287        |                                                  |    |
| Chambers of Commerce Root             | Builtin Object Token                             |    |
| Global Chambersign Root               | Builtin Object Token                             | -  |
| Görüntüle Güven ayarları              | İçe <u>a</u> ktar Dışa aktar Sil veya güvenme    |    |
|                                       |                                                  |    |

# Android Tarafında

1. Öncelikle sertifikayı Google Drive hesabınıza yükleyin.

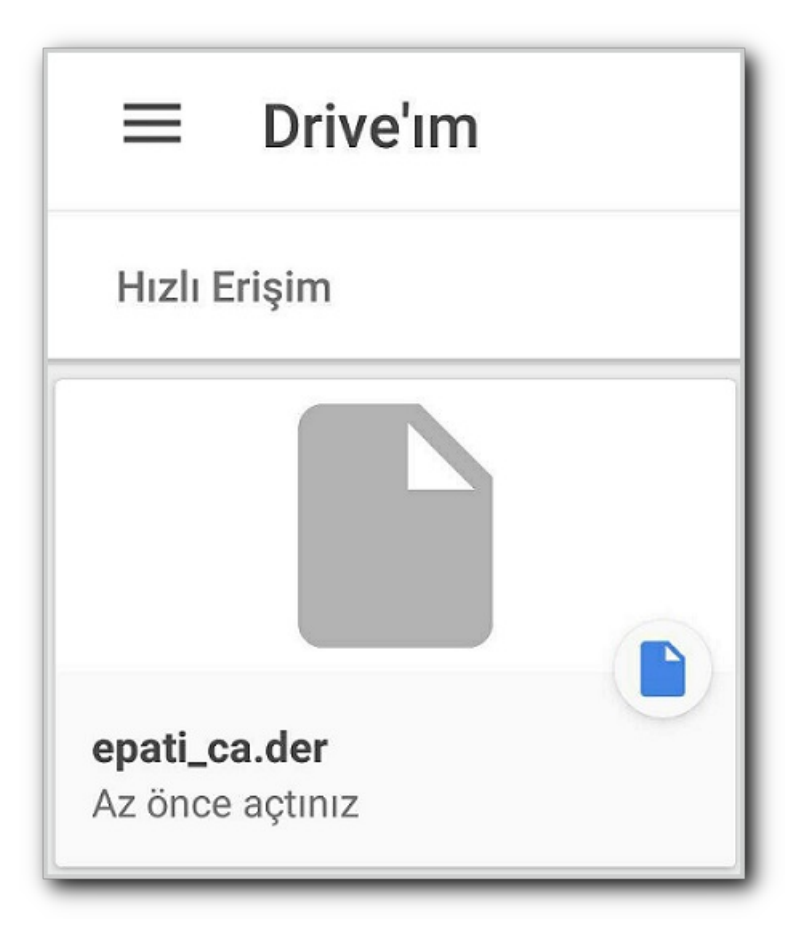

2. Sertifika Adını ve Kimlik Bilgisinin Kullanımı ayarlarını belirleyin ve "Tamam" butonuna tıklayınız.

| Sertifikayı adlanc                             | lırın     |
|------------------------------------------------|-----------|
| Sertifika adı:<br>epati                        |           |
| Kimlik bilgisinin kullan<br>VPN ve uygulamalar | imi:<br>~ |
| Paket şunları içeriyor:<br>bir CA sertifikası  |           |
| İptal                                          | Tamam     |

Bu adımlardan sonra sertifika cihazınıza yüklenmiş olacaktır.

Ayarlar>Güvenlik>Güvenilir Kimlik Bilgisi yolunu izleyerek, "Kullanıcı" sekmesinde sertifikanın yüklü olup olmadığını görebilirsiniz.

| Güvenilir kimlik bilgisi    |           |
|-----------------------------|-----------|
| SISTEM                      | KULLANICI |
| ePati Bilisim Teknolojileri |           |
|                             |           |
|                             |           |
|                             |           |
|                             |           |

#### Sorun Giderme

Tüm bilgisayarlara Sertifika yükleniminden sonra Antikor'da Https Servisi aktif hale getirilir. İstemcilerde web sayfalarının açılmaması gibi durumda bilgisayarın yeniden başlatılması gerekmektedir.

ePati Siber Güvenlik Teknolojileri A.Ş. Mersin Üniversitesi Çiftlikköy Kampüsü Teknopark İdari Binası Kat: 4 No: 411 Posta Kodu: 33343 Yenişehir / MERSİN 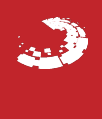